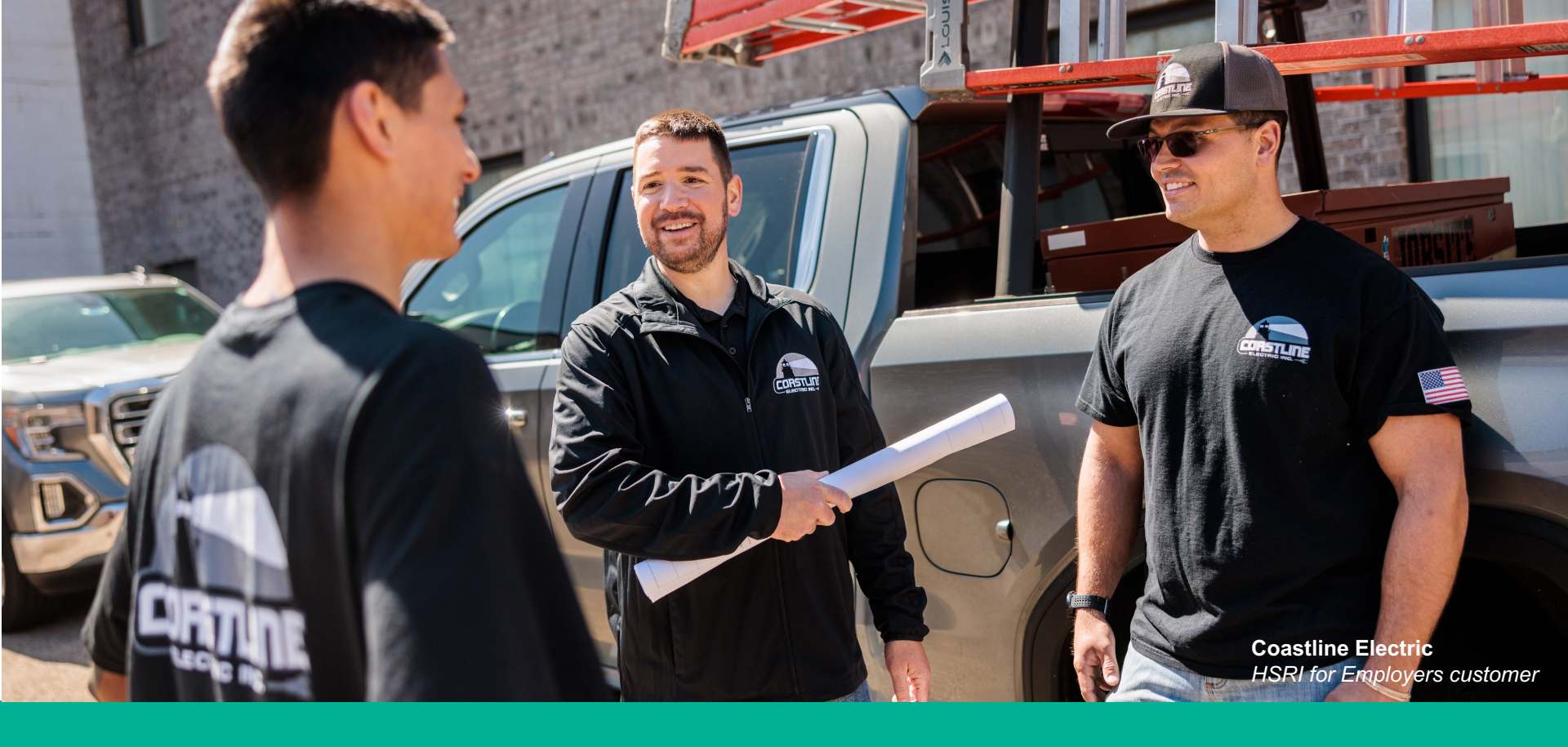

#### HealthSource RI for Employers Small Business Employer Application User Guide

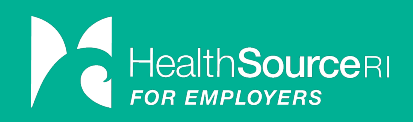

# **User Guide Objective**

The goal of this user guide is to provide information and step-by-step instructions for employees who are invited to submit an application on the HealthSource RI SHOP Marketplace, or those completing the application on the employee's behalf.

This guide will show you step-by-step instructions on how to enroll or renew.

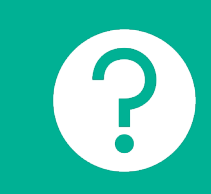

Did you know you can use the <u>HealthSource RI for Employers online portal</u> to handle many of your insurance needs, as well as renew your medical and dental insurance policy?

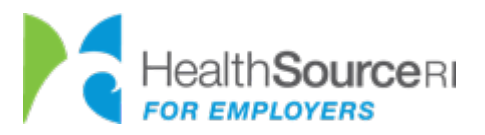

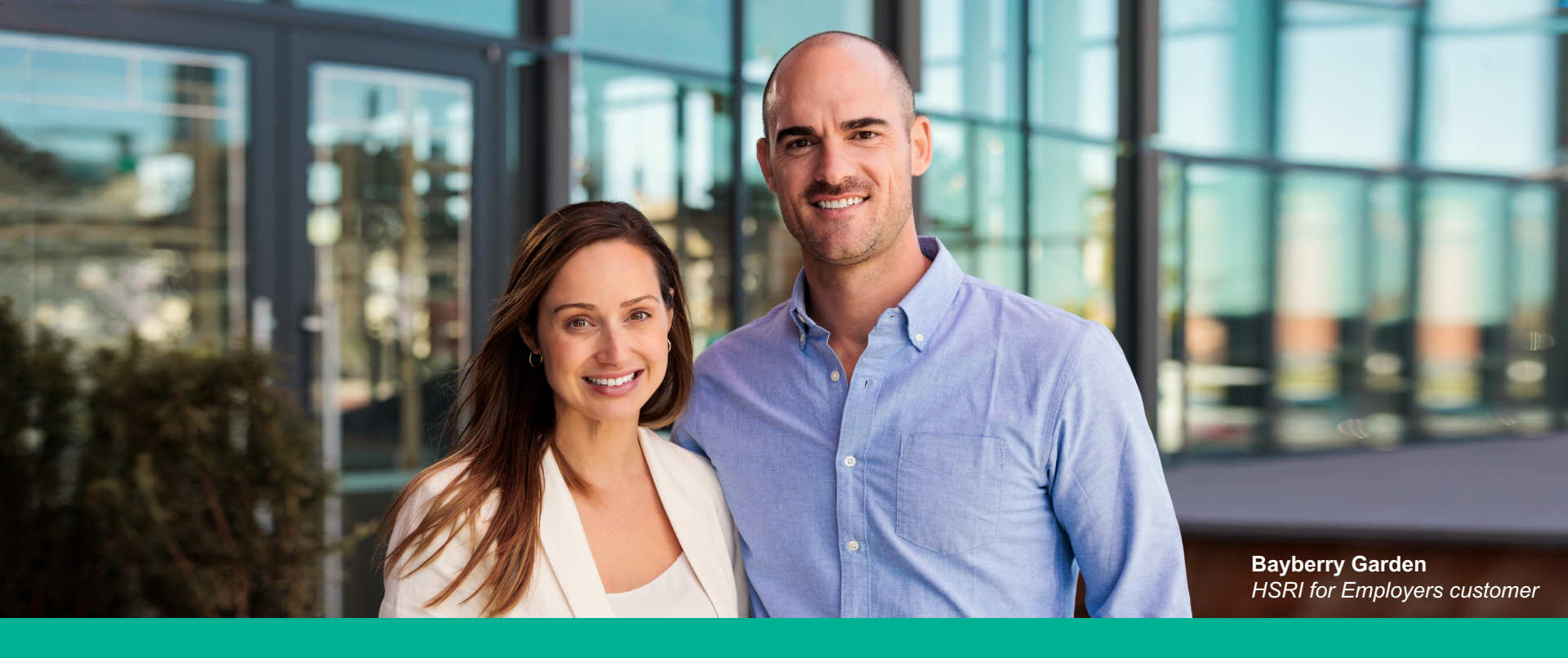

## **First-Time Users**

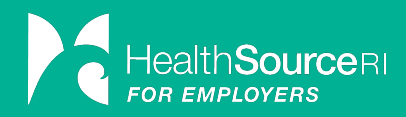

#### STEP 1

### **Create Log In & Access Online Account**

| Create Emp                                                                                                    | ployee Account for SA Test 5.                                                                                                    |
|----------------------------------------------------------------------------------------------------|----------------------------------------------------------------------------------------------------|
| Please confirm the                                                                                            | following details provided by your employer                                                                                                    |
|                                                                                                    | Date of Birth                                                                                                    |
| MM/DD/YYYY                                                                                                    |                                                                                                    |
|                                                                                                    | Last 4 SSN                                                                                                    |
| Last 4 Digits of SS                                                                                           | N                                                                                                    |
| Create a User Name                                                                                            | and Password:                                                                                                    |
|                                                                                                    |                                                                                                    |
| User Name                                                                                                    |                                                                                                    |
| User Name<br>Password                                                                                         |                                                                                                    |
| User Name<br>Password<br>Re-Enter Passwor                                                                     | d                                                                                                    |
| User Name<br>Password<br>Re-Enter Password<br>Yes I have read a<br>and know how it                            | d<br>ind agree to the User Acceptance Agreement<br>explains how my personal information will<br>remain private and secure *                                                                                                    |
| User Name Password Re-Enter Password Yess I have read a and know how it Please review you onfirming your acco | d<br>and agree to the User Acceptance Agreement<br>explains how my personal information will<br>remain private and secure <sup>*</sup><br>r details and make any corrections before<br>unt creation. Once reviewed, please proceed<br>hitting the subwit button. |

#### WHAT EMPLOYERS SHOULD KNOW

The employee will receive an invitation by email with a link to create a login. They will need to verify their date of birth and the last 4 digits of their SSN while creating the

username and password. Once completed, the employee may enter the newly-created credentials into the HSRI SHOP portal log-in screen and click the Login icon.

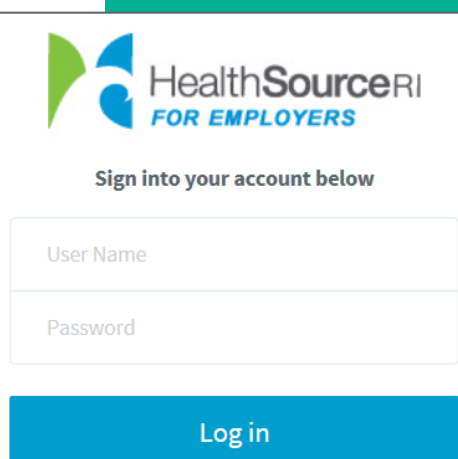

Forgot password?

Create an Employer Account

WHAT EMPLOYEES SHOULD KNOW Once you're eligible to enroll and your demographic information has been submitted, you'll receive a link by email to

the email address you provided. This link will open a browser to the HealthSource RI for Employers website where you will be asked to verify your information and create a username and password. Once you've completed that part, you can <u>login</u>.

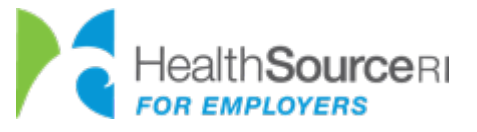

# **Review Membership**

| Reviev           | v Membership       | )                              |                                 |                      |                     |                                           |
|------------------|--------------------|--------------------------------|---------------------------------|----------------------|---------------------|-------------------------------------------|
| <b>i</b> Instruc | ctions: Review you | Ir employee and dependen       | t membership details below and  | l click Next when co | mplete.             |                                           |
|                  | First Name         | Middle Name                    | Last Name                       | Suffix               | Birth Date          | Actions                                   |
| L Emp.           | John               | <u>ا</u>                       | Doe                             | ~                    | 02/19/2000          | + Spouse/LP + Child                       |
| Emplo            | yee #1-Detalls     |                                |                                 |                      |                     |                                           |
| SSN:             | 656-57-9879        | Re-Ent SSN: 656-57-9879 Pho    | one: (401) 236-8013 Phone Type: | Work 🗸               | Secondary Phone: () | Phone Type:                               |
| Add1:            | 20 Newman Ave      | Add2:                          | Zip: 029                        | City:                | Rumford State:      | Rhode Islar 💉                             |
| Gender:          | Male 🗸             | Enrolling in Medical Insurance | Enrolling in Dental Insura      | ince                 |                     |                                           |
|                  |                    |                                |                                 |                      | Waive Covera        | ge Next <b>&gt;</b> Edit Household Info 🕼 |

The first screen of the application is titled <u>Review Membership</u>. The employer has already entered some detailed information about employees and dependents on the group application. Therefore, the Employee Details section of the page will already be populated with employee information. Review this screen for accuracy.

If you need to change or edit any information, click the <u>Edit Household Info</u> button in the lower right-hand corner.

Additionally, the employer has selected if each employee will be receiving only medical coverage, or medical and dental coverage. Review these boxes before continuing, to make sure they look correct.

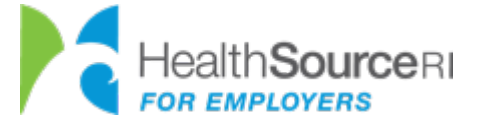

### **Review Membership: Household Info**

| Last Name      |             | Suffix |   | Birth Date          | Actions             |
|----------------|-------------|--------|---|---------------------|---------------------|
| Doe            |             |        | ~ | 08/19/2000          | + Spouse/LP + Child |
| (401) 236-8013 | Phone Type: | Work 🗸 | ] | Secondary Phone: () |                     |
|                |             |        |   | Phone Type:         | ]                   |

Once the employee's personal information has been verified, you can, if applicable, add any spouse, life partner, or children that will be included in the employee's application. To do this, select the +Spouse/LP and/or +Child icon.

| Review             | w Membersh         | ip                  |              |                    |                        |                       |                                 |          |
|--------------------|--------------------|---------------------|--------------|--------------------|------------------------|-----------------------|---------------------------------|----------|
| <b>1</b> Instru    | ctions: Review yo  | our employee a      | and dependen | t membership deta  | ils below and click N  | lext when complete.   |                                 |          |
|                    | First Name         |                     | Middle Name  | Last Name          | Suffix                 | Birth Date            | Actio                           | ns       |
| Emp.               | John               | Ē                   |              | Doe                |                        | ♥ 08/19/2000          | + Spouse/LP                     | + Child  |
| Emple              | oyee #1-Detalls    |                     |              |                    |                        |                       |                                 |          |
| SSN:               | 656-57-9879        | Re-Ent SSN: 65      | 6-57-9879 Ph | one: (401) 236-801 | 3 Phone Type: Work     | ✓ Secondary Phone     | د ()                            |          |
|                    |                    |                     |              |                    |                        | Phone Type:           | ~                               |          |
| Add1:              | 20 Newman Ave      | Ac                  | ld2:         |                    | Zip: 02916             | City: Rumford         | State: Rhode Islar 🗸            |          |
| Gender:            | Male 🗸             | Contribution Group: | Group 1 🗸    | Enrollin           | g in Medical Insurance | Enrolling in Dental I | nsurance                        |          |
| Spouse<br>Eligible |                    |                     |              |                    |                        | ✓ MM/DD/YYYY          | Eligible to Enroll              | ~        |
| Deper              | ndent #1.1-Detalls |                     |              |                    |                        |                       |                                 |          |
| SSN:               |                    | Re-Ent SSN:         | Ge           | nder: 🗸            | Enrolling in Medi      | cal Insurance         | rolling in Dental Insurance     |          |
|                    |                    |                     |              |                    |                        | Please fil            | l all the required fields. Save | Cancel Ø |

Adding a Spouse or Child will add a line item to the household configuration. After doing so, the employee will be asked to fill in their demographic information (First & Last Name, SSN), and what they are applying for (Medical, Dental).

**NOTE:** When the employee adds a member to the household, the system will default them as "**Eligible to Enroll**." To mark a spouse or child as **Non-Eligible**, utilize the drop-down menu on the top right-hand corner to mark the individual in question as "**Not Eligible to Enroll**."

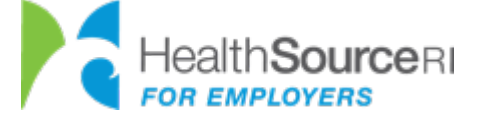

#### **STEP 2 (CONTINUED)**

# **Review and Save Household Info**

| Instruct      | ions: Review your emr | lovee and dependent m   | embership details be | low and click Next when co     | omplete.                    |                         |          |
|---------------|-----------------------|-------------------------|----------------------|--------------------------------|-----------------------------|-------------------------|----------|
| motrace       | ionsi neview your emp | Noyce and dependent in  | embership details be |                                | sinplete.                   |                         |          |
|               | First Name            | Middle Name             | Last Name            | Suffix                         | Birth Date                  | Action                  | 15       |
| Emp.          | John                  | 1                       | Doe                  | ~                              | 08/19/2000                  | + Spouse/LP             | + Child  |
| Employe       | ee #1-Details         |                         |                      |                                |                             |                         |          |
| SSN:          | 656-57-9879 Re-Ent    | SSN: 656-57-9879 Phone: | (401) 236-8013 pr    | hone Type: Work 🗸              | Secondary Phone: ()         | Phone Type:             | ~        |
| Add1:         | 20 Newman Ave         | Add2:                   | Zip:                 | 02916 City:                    | Rumford State:              | Rhode Isla 🗸            |          |
| Gender:       | Male 🗸 Contribut      | ion Group: Group 1 💙    | Enrolling in Med     | fical Insurance 🔳 En           | rolling in Dental Insurance |                         |          |
| Spouse        | Jane                  |                         | Doe                  | ~                              | 10/11/2002                  | Not Eligible to Enrol   | · •      |
| Depend        | ent #1.1-Details      |                         |                      |                                |                             |                         |          |
| SSN:          | 546-54-5413 Re-Ent    | SSN: 546-54-5413 Gender | Female 🗸 🔳           | Enrolling in Medical Insurance | Enrolling in Den            | tal Insurance           |          |
| Child<br>524e | John                  |                         | Doe                  | Jr. 🗸                          | 05/14/2022                  | Eligible to Enroll      | ~        |
| Depend        | ent #1.2-Details      |                         |                      |                                |                             |                         |          |
| SSN:          | 879-87-4654 Re-Ent    | SSN: 989-87-4654 Gender | Male 🗸               | Enrolling in Medical Insurance | Enrolling in Den            | tal Insurance Mark As I | Disabled |
|               |                       |                         |                      |                                |                             |                         |          |

Jr. V 05/14/2022 Eligible to Enroll V edical Insurance Enrolling in Dental Insurance Mark As Disabled Waive Coverage Next Edit Household Info Once you have reviewed the information and ensured that it is up to date and accurate, click the **Save** icon and then **Next** to continue.

**NOTE:** The ineligible family member won't show in the display after saving, but they are still attached to the employee in the system in case they need to enroll at some point later on.

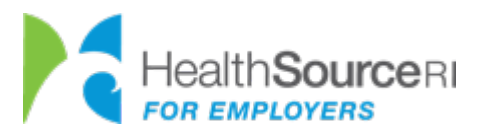

# **Plan Selection and Review**

It is important to note that the plan selection page for the employees will change depending on what choice model the Employer group has selected. For example, it is additionally important to note that if the Employer group chose the "Employer Single Plan" choice model, only <u>one</u> plan will appear for the employee to choose from as seen below:

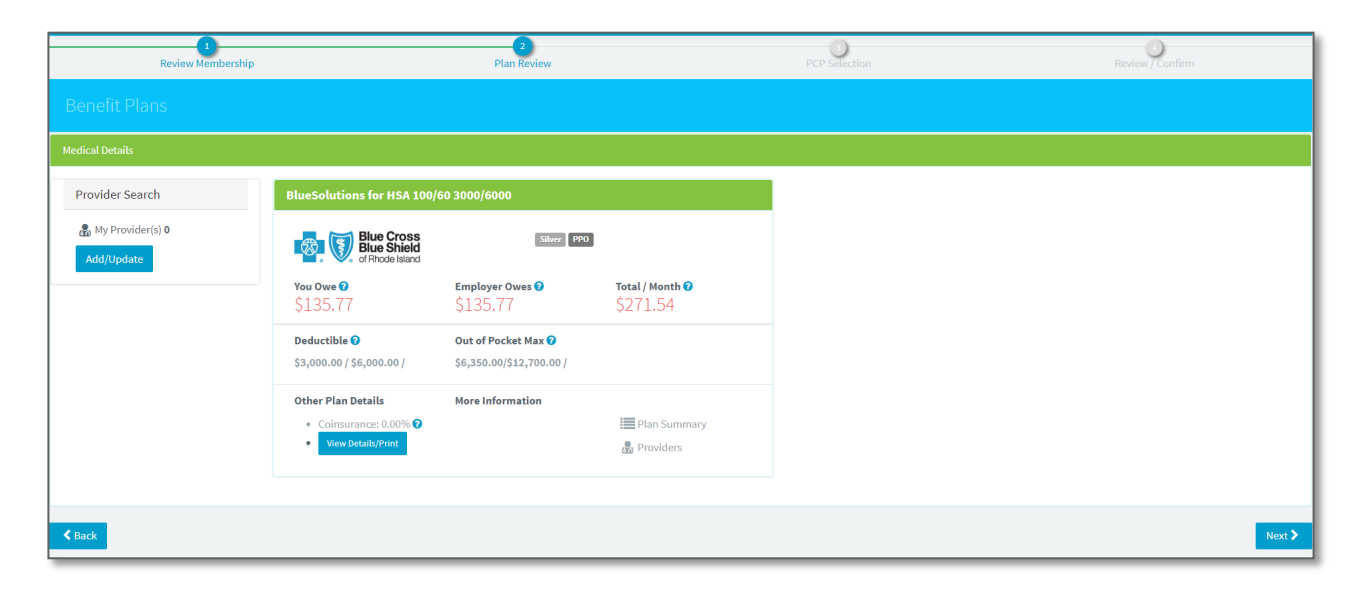

However, for the purposes of this guide, we will assume the employer is giving the employees the choice to shop and select their own plan.

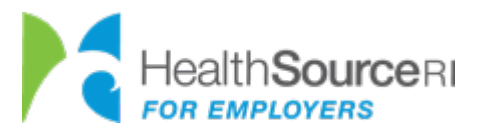

### **Using the Plan Decision Support Tool**

Prior to reviewing plans, the Plan Decision Support Tool will appear in a pop-up box. It is a set of four questions to assist with the plan selection process. The employee's answers will develop a value score, and the plans will be sorted high to low by value score.

The user may bypass the Plan Decision Support Tool by selecting Exit at the top right-hand corner, or Back To Options at the bottom right. In this case, the plans will be sorted low to high by price. That can be changed by using the Sort By dropdown box. If the user changes their mind and would like to utilize the tool, they can click on the Plan Decision Support Tool button to the right (see image on next slide).

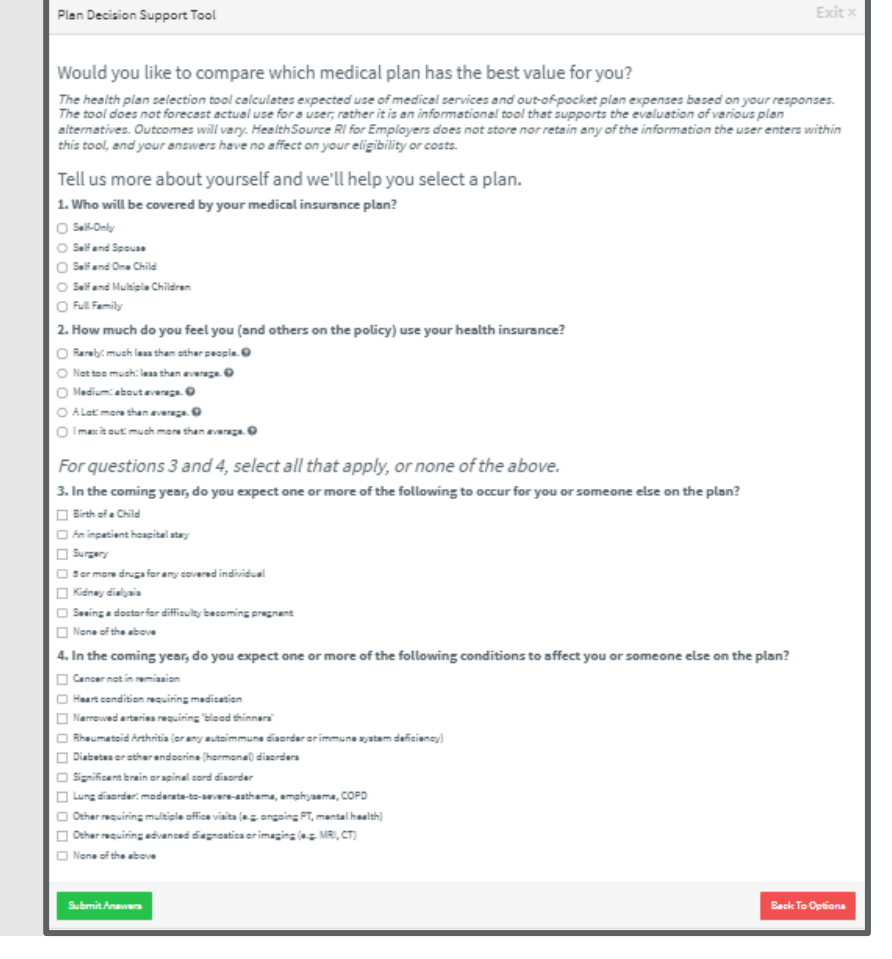

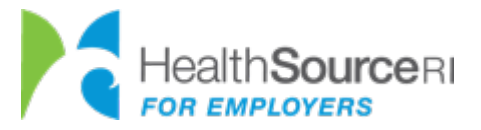

# **Benefit Plan Selection**

On the resulting Plan Review screen, here is some of the plan information that employees can see:

- Plan carrier
- Plan Type/Metal Status
- What the employee owes
- What the employer owes
- Monthly Premium

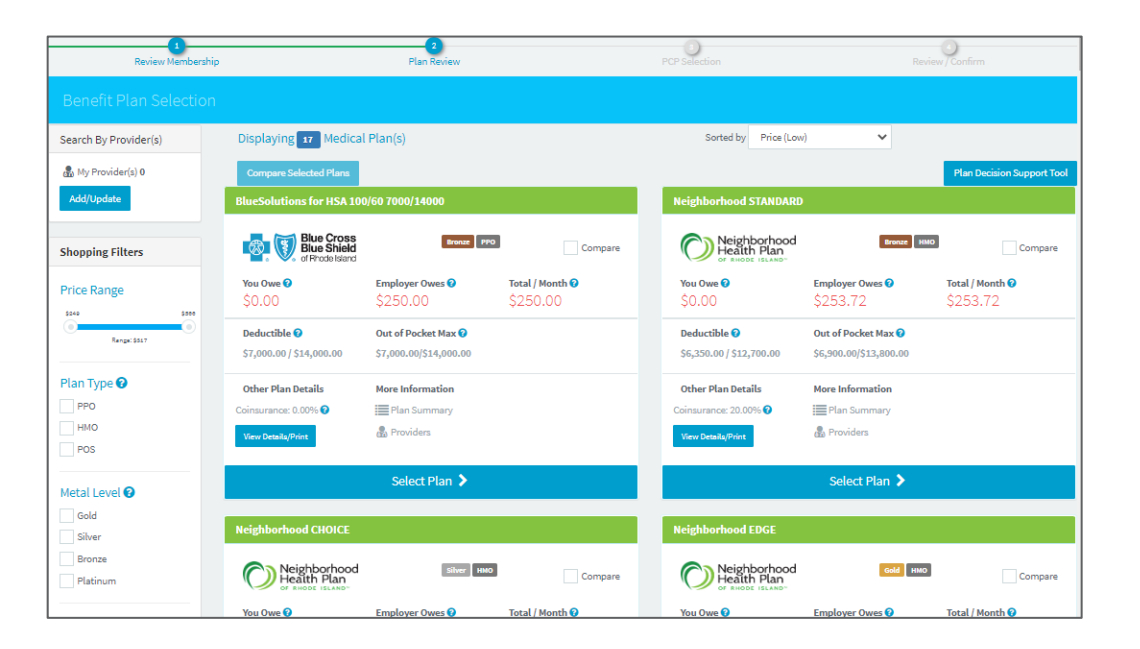

The employer is not paying for a percentage of *every* plan – they are paying for a percentage of the *reference* plan chosen on the group application. So the "Employer Owes" section of each plan (aka the employer contribution) will remain the same amount, regardless of plan chosen. The employee has the option to choose more expensive or less expensive plans, while the employer contribution remains constant.

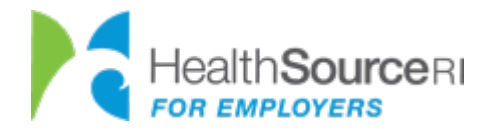

# **Plan Shopping Filters**

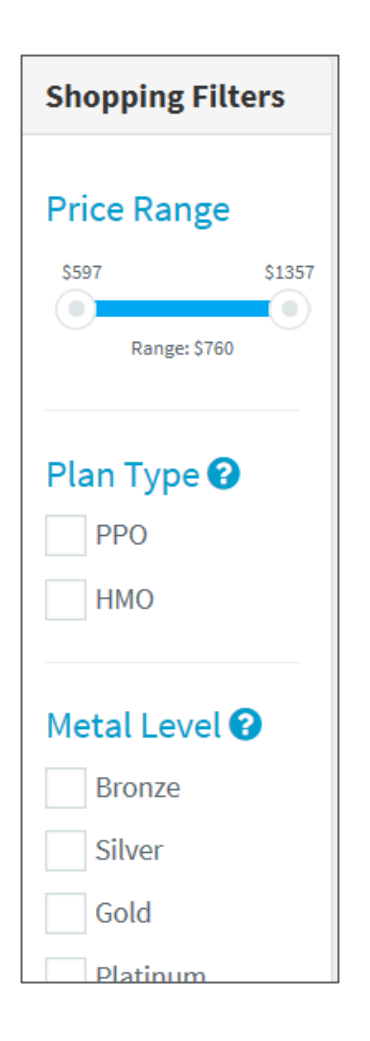

To assist the employee in shopping for their best-suited coverage, the NFP system utilizes a variety of filters that can be used to refine your search, such as:

- Price Range
- Plan type
- Metal Level
- Insurance Company
- HSA Eligibility

These various shopping functions for plan selection only exist for employees when the single choice model is <u>**not**</u> selected.

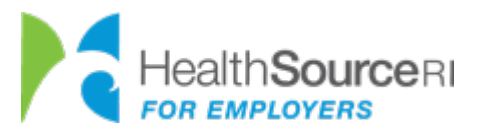

#### **STEP 3 (CONTINUED)**

# **Comparing Plans**

| Displaying 14         | Medical Plan(s)                   |                                            | Sorted by             |                                                |                             |
|-----------------------|-----------------------------------|--------------------------------------------|-----------------------|------------------------------------------------|-----------------------------|
|                       |                                   |                                            | Price (Low)           | ~                                              |                             |
| Compare Selecte       | ed Plans Neighborhood             | I STANDARD SlueSolutions for               | HSA 100/60 6550/13100 | lear All                                       |                             |
| Neighborhood S        | TANDARD                           |                                            | BlueSolutions fo      | r HSA 100/60 6550/1                            | 3100                        |
|                       |                                   |                                            |                       |                                                |                             |
| Neight<br>Health      | Porhood<br>Plan<br>ISLAND~        | HN D Compare                               | Blue<br>of Rh         | Cross<br>Shield<br>ode Island                  | PPO Compare                 |
| You Owe ?             | Bronze<br>Bronze<br>Employer Owes | Total / Month ?                            | You Owe @             | Eross<br>Shield<br>ode Island<br>Employer Owes | Total / Month 🕄             |
| Vou Owe P<br>\$239.30 | Employer Owes<br>\$358.96         | HMD Compare<br>Total / Month €<br>\$598.26 | You Owe @<br>\$261.17 | Employer Owes<br>\$358.96                      | Total / Month @<br>\$620.13 |

| Compare Plans                                |                                            |                             |
|----------------------------------------------|--------------------------------------------|-----------------------------|
| Plan Overview                                |                                            |                             |
| Name                                         | BlueSolutions for HSA 100/60 7000/14000    | Neighborhood STANDARD       |
| Carrier                                      | Blue Cross<br>Blue Shield<br>of Prodelsand | Neighborhood<br>Health Plan |
| Monthly Premium                              | \$382.55                                   | \$394.62                    |
| Your Cost                                    | \$274.18                                   | \$286.25                    |
| Plan Level (Metal Tier)                      | Bronze                                     | Bronze                      |
| Health Savings Account Qualified             | Yes                                        | Yes                         |
| Certificate of Coverage / Benefit<br>Summary | Link                                       | Link                        |

You can compare two to four plans at a time using the **Compare** Plans functionality. First, click the Compare icon on the two to four plans that you want to compare. Then scroll up to the top of the page and click the **Compare** Selected Plans button. This tool may be very useful when making final plan decisions.

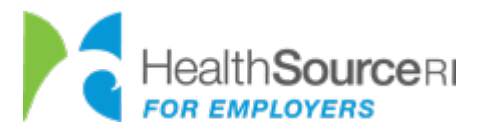

#### **STEP 3 (CONTINUED)**

# **Selecting a Plan**

| Neighborhood STANDARD       |                        |                 |  |  |  |
|-----------------------------|------------------------|-----------------|--|--|--|
| Neighborhood<br>Health Plan | Bronze                 | мо Compare      |  |  |  |
| You Owe 🝞                   | Employer Owes 🚱        | Total / Month 🚱 |  |  |  |
| \$239.30                    | \$358.96               | \$598.26        |  |  |  |
| Deductible 🕜                | Out of Pocket Max 🕜    |                 |  |  |  |
| \$5,600.00 / \$11,200.00    | \$6,650.00/\$13,300.00 |                 |  |  |  |
| Other Plan Details          | More Information       |                 |  |  |  |
| Coinsurance: 20.00% 😮       | Plan Summary           |                 |  |  |  |
| View Details/Print          | 🖁 Providers            |                 |  |  |  |
|                             | Select Plan 🔰          |                 |  |  |  |

After reviewing the medical plans supported by the employer, click the **Select Plan** icon on the desired plan.

After selecting a medical plan, you will be directed to the **Dental Plan** selection screen. Here the user will be able to see which dental plan, if offered, is provided by the employer.

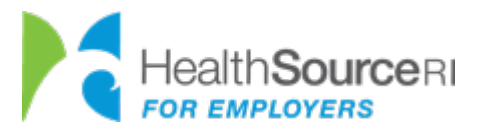

## **Dental Plan Selection**

| Blue Cross Dental Basi                                      | 2                                    |                          |
|-------------------------------------------------------------|--------------------------------------|--------------------------|
| BlueCrossDe                                                 |                                      | 0                        |
| <b>You Owe </b><br>\$10.38                                  | Employer Owes ?<br>\$10.39           | Total/Month ♥<br>\$20.77 |
| Deductible 😮                                                | Annual Benefit Max 😯                 |                          |
| Not Applicable 19 and<br>Over; \$150 Under 19<br>per person | Individual:1000;Family<br>per person | y:\$1,000                |
| Other Plan Details                                          |                                      | More Information         |
| View Details/Print                                          |                                      | Plan Summary             |
|                                                             |                                      | 뤎 Providers              |
|                                                             |                                      |                          |

After reviewing the dental plan(s) provided by the employer (if applicable), click on the **Select Plan** icon for the desired dental plan, to proceed with the employee application. If only one dental plan is offered by your employer, click the **Next** icon.

However, if the employee decides that they and their dependents do not wish to enroll in dental coverage, simply click the relevant check box at the bottom of the screen, then click **Next**.

| Dental Plans                                                                          |        |
|---------------------------------------------------------------------------------------|--------|
| Dental Details                                                                        |        |
| I changed my mind, I do not want dental insurance for myself or any of my dependents. |        |
| ✓ Back                                                                                | Next > |

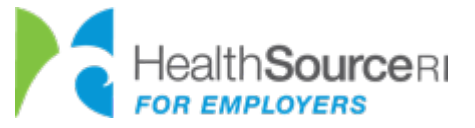

## **PCP Selection**

| Select a Primary Care Physician (PCP)      |
|--------------------------------------------|
| L John Doe - Employee                      |
| &<br>No PCP Selected<br>Search for a PCP Q |
| A John Doe - Dependent                     |
| B<br>No PCP Selected<br>Search for a PCP Q |
| ✓ Back                                     |

On the following step of the application, the employee will search for and select a primary care physician, if so desired. To begin, click the **Search for a PCP** icon. If the employee would like to submit their application without selecting a primary care physician, click the **Next** icon.

Some plan selections require the choice of a PCP to submit the employee application. If none is selected, a provider may be automatically assigned to the employee by the carrier.

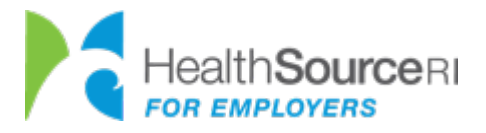

# Find a PCP

In the resulting mini-window that pops up, titled "Find a Doctor," fill in some identifying information about the desired provider – including name and zip code.

| Find A Doctor |           |       |                   |
|---------------|-----------|-------|-------------------|
| First Name    | Last Name | 02804 | Within 10 Miles 🗸 |
|               |           |       | Search Clear      |
|               |           |       |                   |
|               |           |       | ОК                |

#### 4 Result(s) - Displaying Page 1 of 1

| Locations          | First Name | Last Name | Provider ID | Gender | Specialty |  |
|--------------------|------------|-----------|-------------|--------|-----------|--|
| View Offices (2) > | Kathleen   | Smith     | 1407193535  | Female | PCP       |  |

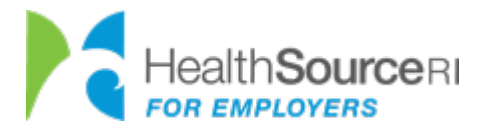

# Select a PCP & Save

| L John Doe - Employee                                                                |
|--------------------------------------------------------------------------------------|
| Last<br>First Last<br>Name Name<br>E<br>Kathleen Smith 1407193535 Providence,RI<br>★ |
| 🐣 John Doe - Dependent                                                               |
| First Last NPI Location Name Name Nancy Jones 1184003436 Search for a PCP Q          |
| < Back                                                                               |

If the desired doctor/provider has more than one office location, make sure to choose the correct one. Employees can view driving directions to each office location by clicking the **Directions** icon on each location. When ready, the employee will click the **Select** icon to save the doctor to their application. Repeat for any family members, then select Next.

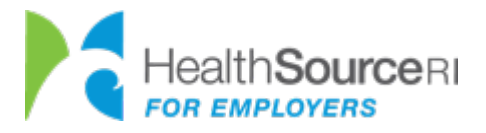

# **Review & Sign**

The final step to completing the employee application is to review and electronically sign the application. Carefully read over the legal information provided in the blue box. Make sure to check the appropriate icon, providing acknowledgement that the employee is submitting their electronic signature. Enter in the employee's name, and once reviewed, click the **Next** icon.

The system will then direct the user to a summary screen, where they will be asked to review all the information on the application (i.e. **Household**, **Plan**, **E-Signature**). Once verifying that all the information provided is accurate and up-to-date, click the **Finish**  $\checkmark$  button in the bottom right-hand corner of the screen.

| By checking this box and typing my name below I | am electronically signing this application. * |          |
|-------------------------------------------------|-----------------------------------------------|----------|
| John                                            | Middle Name                                   | Doe      |
| Title                                           | 03/07/2024                                    |          |
| < Back                                          |                                               | Finish 🗸 |

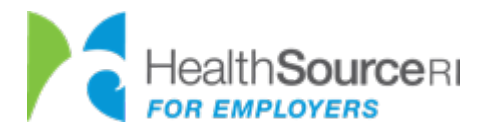

# **Next Steps**

After submitting the employee application, the employee will be directed to a page informing them that the application has been successfully received.

Click the **Proceed to Dashboard** icon to navigate to the employee dashboard homepage, where the employee can manage their account and application.

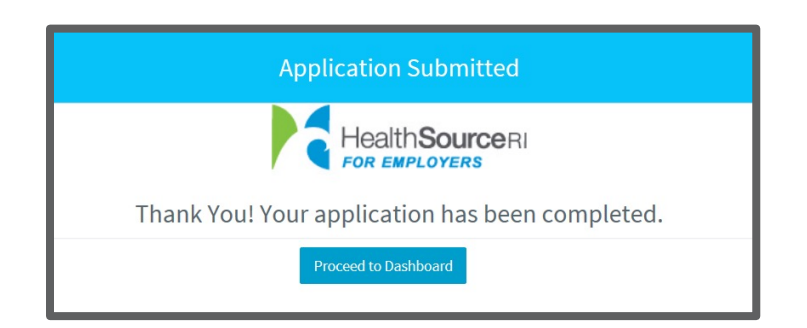

| John Doe (🚑 SA          | Test 5)                                      |
|-------------------------|----------------------------------------------|
| My Application          |                                              |
| Status:                 | Completed Edit Application                   |
| Coverage Effective Date | e: method: 107-01-2022                       |
| Open Enrollment End [   | Date: @03-07-2024                            |
| Medical Plan:           | VantageBlue 100/80 8550/17100 🔯 🕅 Blue Cross |
| Employee Medical Cost   | t: \$373.26                                  |
| Dental Plan:            | Delta Dental Premier - Standard Plan         |
| Employee Dental Cost:   | \$ 53.63                                     |
| Employee Total Month    | ly Cost: \$426.89                            |

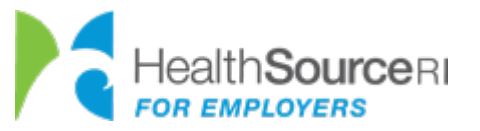

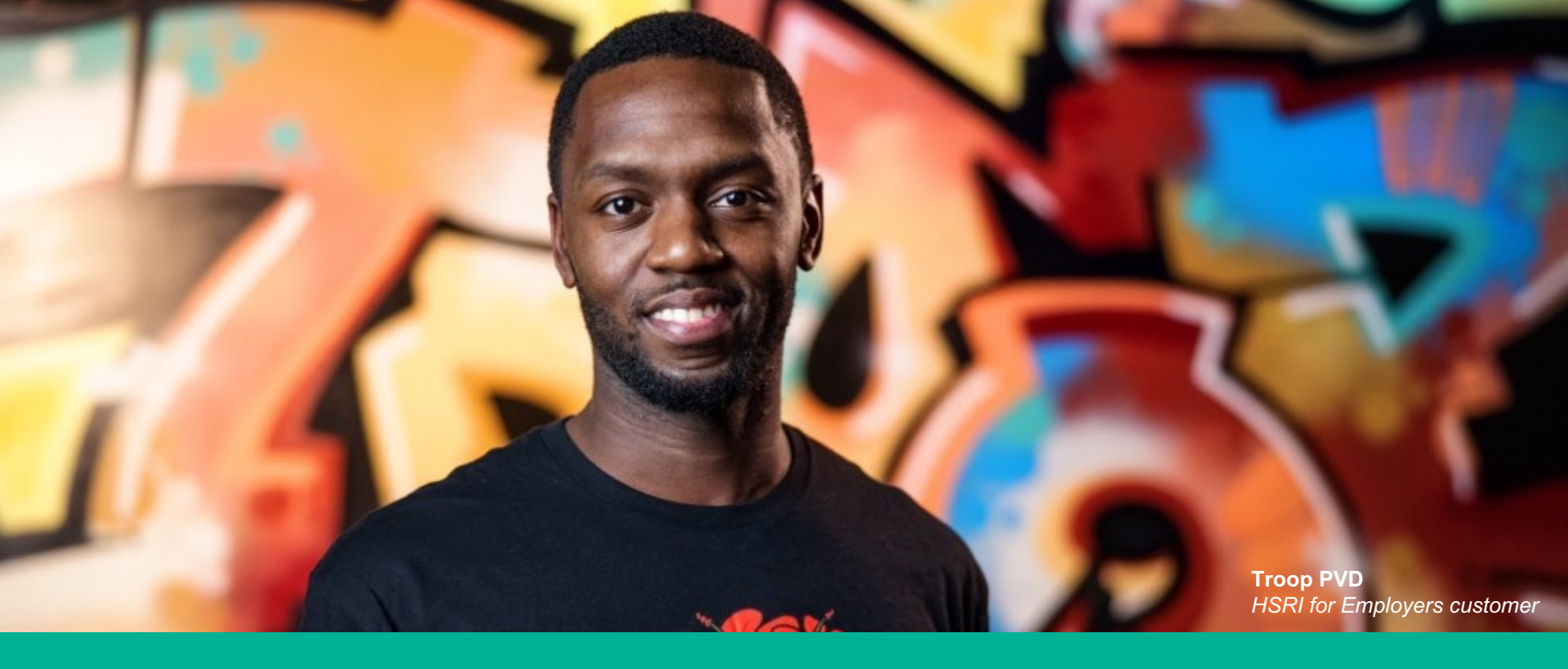

# **Returning Users**

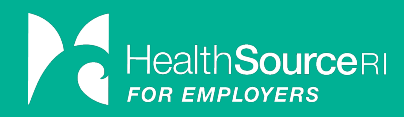

### Renewals

Renewals happen once a year depending on the group's cycle.

Please contact your employer or administrator if you are unsure when your plan renews. During Open Enrollment (1<sup>st</sup>-15<sup>th</sup> of the month prior to the renewal date), you are allowed to make changes to your policy. If you decide not to make any changes for the renewal year, you will auto-renew with the new rate(s) and the same plan(s), or a matching medical plan if the current plan is no longer available.

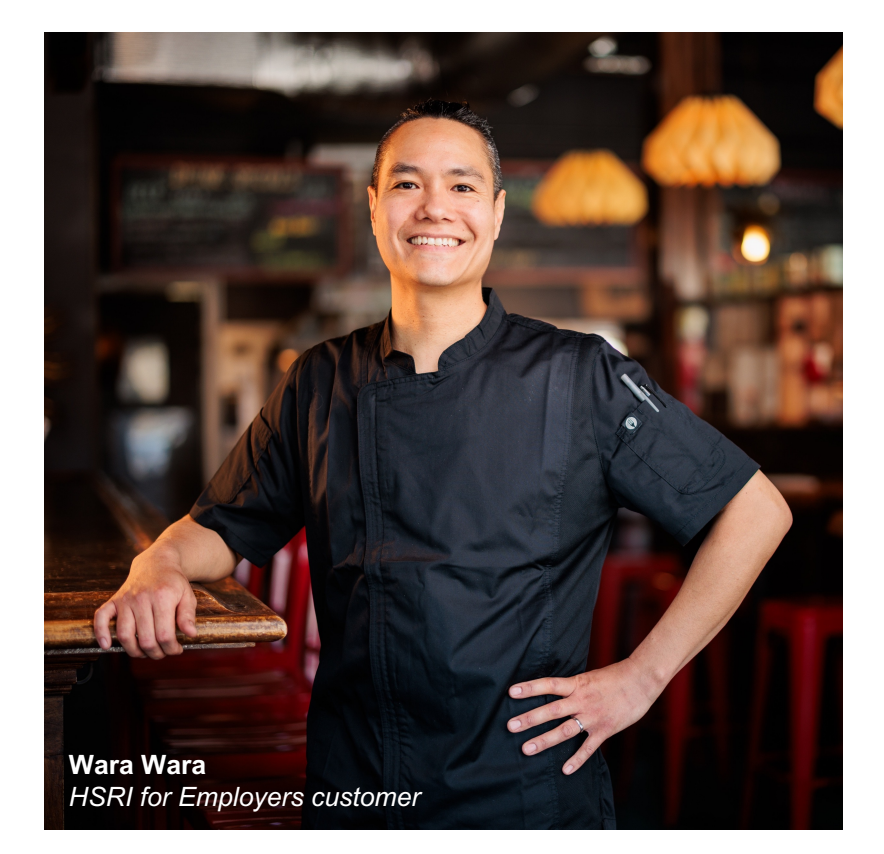

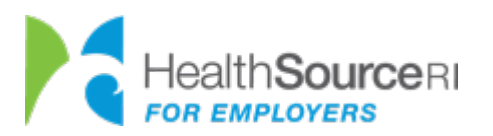

# **Enrolling in Coverage**

To enroll, <u>login</u> and then from the employee dashboard, choose Apply for Coverage.

\***Please note** that if you need to make any changes to your family setup you should also contact your employer or administrator. Changes to your family setup could affect your payroll deductions so it's best to let the employer or administrator know right away.\*

The application will take you through a series of 4 sections to complete the application. After completing the application, select Finish to submit.

| 1<br>Review Membership                                                      | 2)<br>Plan Review  | 3<br>PCP Selection | 4<br>Review / Confirm |
|-----------------------------------------------------------------------------|--------------------|--------------------|-----------------------|
| Г                                                                           |                    |                    |                       |
| By checking this box and typing my name below I am electronically signing t | his application. * |                    |                       |
| Mary                                                                        | Middle Name        | Bell               |                       |
| Title                                                                       | 04/19/2022         |                    |                       |
| < Back                                                                      |                    |                    | Finish 🗸              |

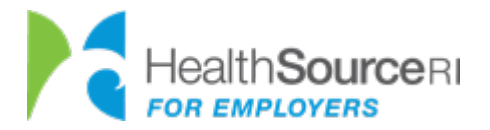

# **Changing Plans**

Cancel

| My Application               |                                        |
|------------------------------|----------------------------------------|
| Status:                      | Completed Edit Application             |
| Coverage Effective Date:     | £ 08-01-2023                           |
| Open Enrollment End Date:    | <b>11</b> 07-20-2023                   |
| Medical Plan:                | BlueSolutions for HSA 100/60 3750/7500 |
| Employee Medical Cost:       | \$ 563.18                              |
| Dental Plan:                 | Delta Dental Premier - Enhanced Plan   |
| Employee Dental Cost:        | \$40.12                                |
| Employee Total Monthly Cost: | \$ 603.30                              |

#### Update Employee Application

Are you sure you want to update your application? This action will void any of your employee application in progress! To make changes, click on the **Edit Application** button and proceed.

A message will appear asking if you want to update your application.

III \*NOTE: Checking the box and selecting Edit will void your renewal application. It is very important if you wish to continue coverage to complete the application even if you decide to keep the same plan.

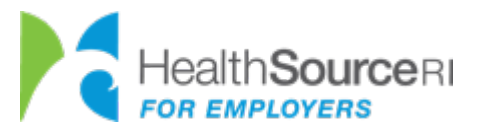

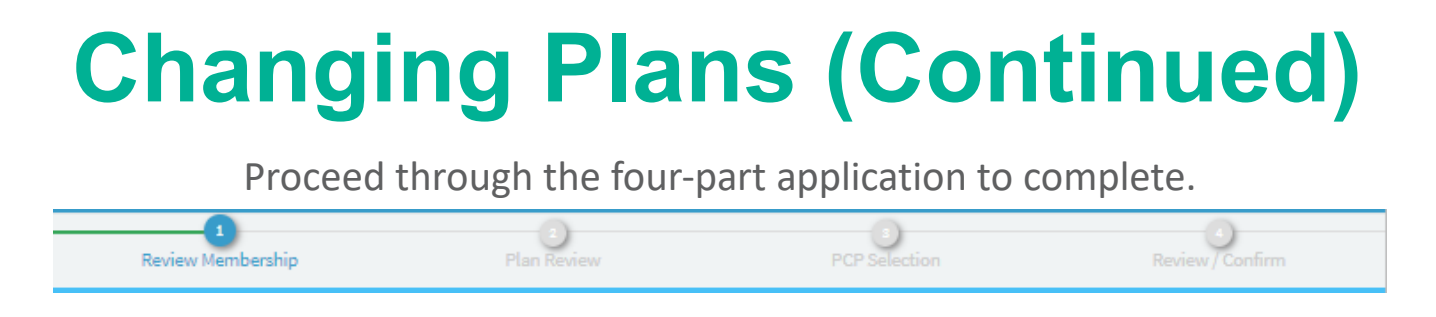

At the end, you will see a message confirming the completion of your application. Select Proceed to Dashboard.

| Application Submitted                           |
|-------------------------------------------------|
| Health Source RI<br>FOR EMPLOYERS               |
| Thank You! Your application has been completed. |
| Proceed to Dashboard                            |

The new plan information will be displayed on the dashboard.

| My Application               |                                                           |
|------------------------------|-----------------------------------------------------------|
| Status:                      | Completed Edit Application                                |
| Coverage Effective Date:     | mt 08-01-2023                                             |
| Open Enrollment End Date:    | mt 07-20-2023                                             |
| Medical Plan:                | Neighborhood PREMIER Elite Neighborhood                   |
| Employee Medical Cost:       | \$ 592.27                                                 |
| Dental Plan:                 | Delta Dental Premier - Enhanced Plan <b>4 BURN DENTAL</b> |
| Employee Dental Cost:        | \$ 40.12                                                  |
| Employee Total Monthly Cost: | \$ 632.39                                                 |

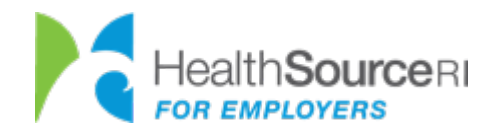

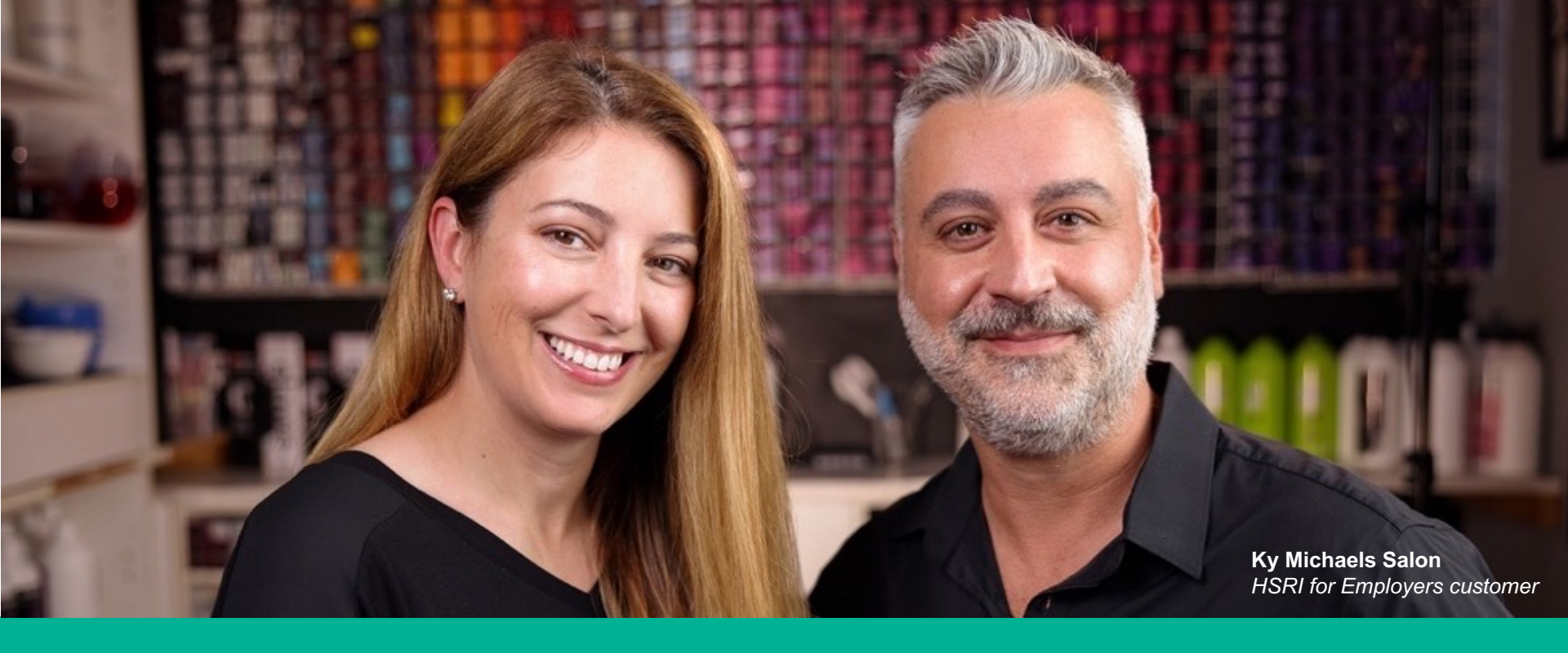

# **Updating Your Account**

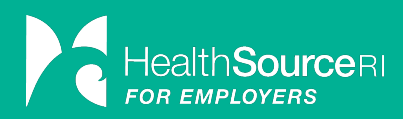

# Making Changes to Your Account Information

#### Contact Information Change

 After logging in, from your employee dashboard, select Employee Profile to make updates to your address, email address, or phone numbers. Corrections for dates of birth, names, or Social Security numbers:

 Some changes to your information, such as dates of birth, names, or Social Security numbers, must go through your employer or administrator.

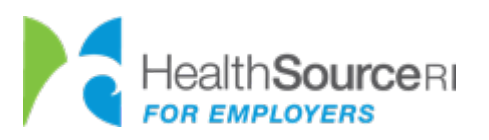

# **Changes to Enrollment**

| di<br>Employee Dashboard                  | ©<br>Employee Policy History | 🖍<br>Update Policy | )<br>Document                                   | 💄<br>Employee Profile                            |                                                         |
|-------------------------------------------|------------------------------|--------------------|-------------------------------------------------|--------------------------------------------------|---------------------------------------------------------|
| John Doe (🌐 Tes                           | t Group)                     |                    |                                                 |                                                  |                                                         |
| My Policy Details                         |                              |                    |                                                 |                                                  |                                                         |
| Selected Medical Plan: \                  | JantageBlue 100/80 500/100   | 0                  |                                                 | Blue Cross<br>Blue Shield<br>f Rhode Island      | Total Monthly Cost<br>\$837.13                          |
| Effective 04/01/2023<br>View Full History |                              |                    | % <u>View Summar</u><br>% <u>View Certifica</u> | r <u>y of Benefits</u><br>t <u>e of Coverage</u> | Employer pays<br>\$639.14<br>You pay<br>\$197.99        |
| Selected Dental Plan: De                  | elta Dental Premier - Enhano | ced Plan           |                                                 | DENTAL                                           | Total Monthly Cost                                      |
| Effective 04/01/2023<br>View Full History |                              |                    | <mark>∿ View Certifica</mark>                   | <u>te of Coverage</u>                            | S32.23<br>Employer pays<br>\$32.23<br>You pay<br>\$0.00 |
| Total: \$197.99                           |                              |                    |                                                 |                                                  | Update Enrollment                                       |

A qualifying life event is when you or someone in your household experiences a significant change, such as a birth, marriage, or loss of coverage. A qualifying event creates a Special Enrollment Period (SEP) that allows you to make changes to your enrollment during the plan year. To do so, log into your account and select Update Policy or Update Enrollment on the Employee Dashboard.

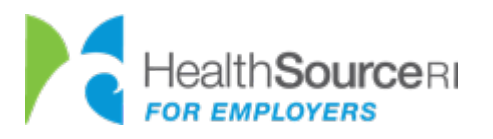

# Making Changes to Your Health Coverage

| Update Enrollment           |                                         |
|-----------------------------|-----------------------------------------|
| What update are you making? | Ending coverage for one or more members |
|                             | Changing or adding coverage             |
|                             | × Cancel Next >                         |

| Update Enrollment                                                                                                    |                                                                                                 |
|----------------------------------------------------------------------------------------------------|-------------------------------------------------------------------------------------------------|
| Please Review<br>Type of event: Loss of Health Coverage<br>Date of event: 02/28/2022<br>Coverage takes effect: 03/01/2022<br>Event available for a special enrollment period: YES |                                                                                                 |
| New Estimated Costs Starting 03/01/2022<br>Plan Name: Blue Cross Dental Basic<br>BlueCrossDental                                                                                  | Employee Monthly Cost: \$25.10<br>Employer Monthly Cost: \$10.57<br>Total Monthly Cost: \$3.67  |
| Estimated Grand Totals                                                                                                    | Employee Monthly Cost: \$25.10<br>Employer Monthly Cost: \$10.57<br>Total Monthly Cost: \$35.67 |
| «Redo CBack                                                                                                    | ✔ Confirm & Finish                                                                              |

Once you select to update your enrollment, you will choose one of two options, Ending or Changing/Adding coverage.

This will prompt a series of questions for why and when you are making a change in your policy.

On the Please Review screen, ensure that the type of event, date of event, and coverage effective date are all correct. Use the Redo or Back buttons to make any corrections. If correct, select Confirm & Finish.

\***Please note** that any changes you make need to be reported to your employer contact or administrator. Changes to your policy could affect your payroll deductions so it's best to let the employer or administrator know right away.\*

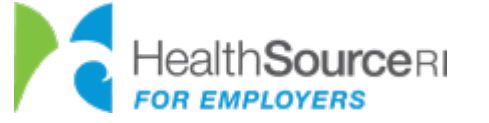

### Changes Due to Qualifying Life Events

#### 🛕 Special Enrollment Period

You are currently in a special enrollment period due to the following qualifying event: Loss of Health Coverage.

During this time, you can make additional changes to your members and benefit plans. This enrollment period starts on 04/19/2022 and ends on 05/19/2022.

I want to report a different life event

After entering your qualifying life event, you will have a Special Enrollment Period that allows you to change your medical plan and/or enroll or remove dental (if applicable). To do so, go to your employee dashboard and select the **Change Plan** button. Proceed through the set of screens to complete a new application.

Otherwise, you will continue with the current plan and the process ends here. No further action is needed.

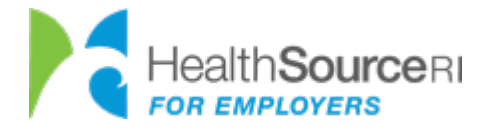

**Change Plan** 

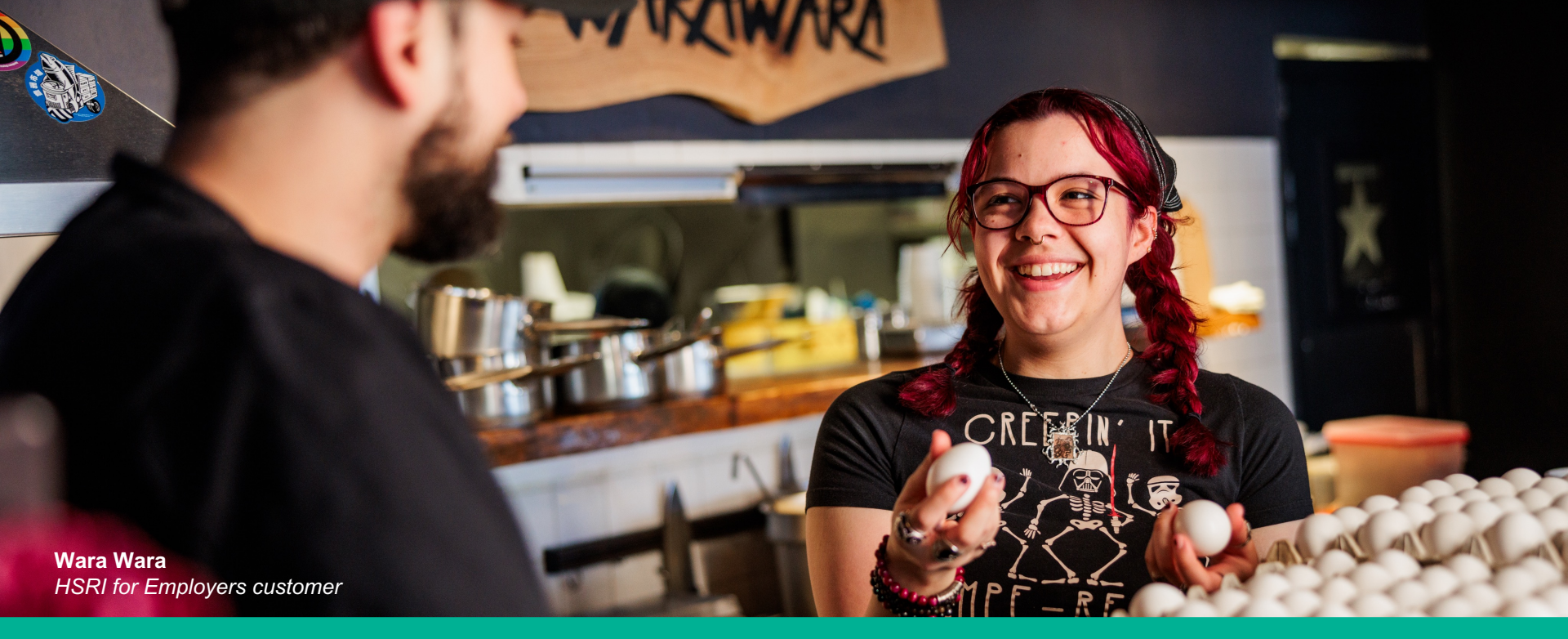

# Waiving Employee Coverage

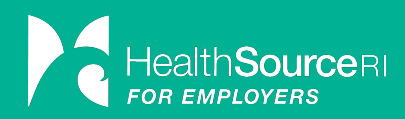

# Waiving Coverage During a Special Enrollment Period

Go to the group's Employee Roster page and select **Update/View Employee Dashboard** for the employee who is choosing to waive coverage.

On the Employee Dashboard select **Apply for Coverage**. You will select the same option for the pop-up box.

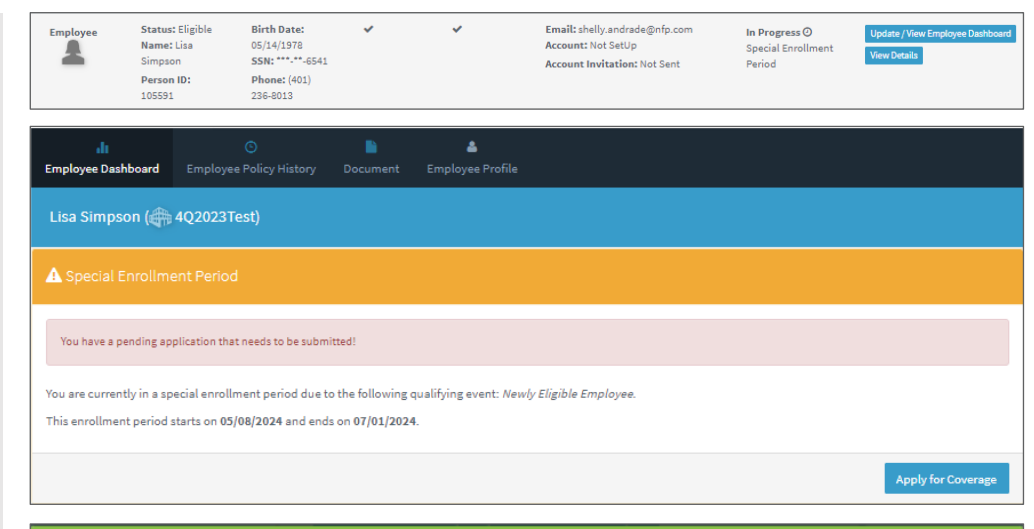

| olicy Year             | Status      | Open App           |
|------------------------|-------------|--------------------|
| 6/01/2024 - 09/30/2024 | In Progress | Apply for Coverage |
|                        |             |                    |

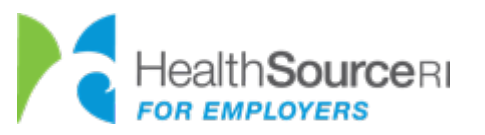

### Waiving Coverage During a Special Enrollment Period (Continued)

| Review                                        | v Membership                                                         |                        |                                |                                               |                                                                 |                                            |  |  |  |  |
|-----------------------------------------------|----------------------------------------------------------------------|------------------------|--------------------------------|-----------------------------------------------|-----------------------------------------------------------------|--------------------------------------------|--|--|--|--|
| ) Instruc                                     | ctions: Review your emplo                                            | oyee and dependent mem | bership details below and cl   | ck Next when comple                           | ete.                                                            |                                            |  |  |  |  |
|                                               | First Name                                                           | Middle Name            | Last Name                      | Suffix                                        | Birth Date                                                      | Actions                                    |  |  |  |  |
| 🛓 Emp.                                        | Lisa                                                                 |                        | Simpson                        | ~                                             | 05/14/1978                                                      | + Spouse/LP + Child                        |  |  |  |  |
| Emplo                                         | oyee #1-Detalls                                                      |                        |                                |                                               |                                                                 |                                            |  |  |  |  |
| SSN:                                          | 265-41-6541 Re-Ent SSN                                               | N: 265-41-6541 Phone:  | (401) 236-8013 Phone Type:     | Work 🗸 Se                                     | condary Phone: ()                                               | Phone Type:                                |  |  |  |  |
| Add1:                                         | 20 Newman Ave                                                        | Add2:                  | Zip: 02916                     | City: Rui                                     | mford State: Rho                                                | ode Islan 👻                                |  |  |  |  |
| Gender:                                       | Female V Contribution                                                | Group 1 🗸              | Enrolling in Medical Insurance | e Enrolling                                   | in Dental Insurance                                             |                                            |  |  |  |  |
|                                               |                                                                      |                        |                                |                                               |                                                                 |                                            |  |  |  |  |
|                                               |                                                                      |                        |                                |                                               |                                                                 | Save 🕼 Cancel 🥥                            |  |  |  |  |
|                                               |                                                                      |                        |                                |                                               |                                                                 |                                            |  |  |  |  |
| Lip. 02316 City. Rumioro Olste. Rhode Islan V |                                                                      |                        |                                |                                               |                                                                 |                                            |  |  |  |  |
|                                               |                                                                      |                        |                                |                                               |                                                                 |                                            |  |  |  |  |
| Eni                                           | rolling in Medical Inst                                              | urance                 | Enrolling in Dental In         | surance                                       |                                                                 |                                            |  |  |  |  |
|                                               |                                                                      |                        |                                |                                               |                                                                 |                                            |  |  |  |  |
|                                               |                                                                      |                        |                                | Waive Co                                      | overage Next >                                                  | Edit Household Info 🕼                      |  |  |  |  |
|                                               |                                                                      |                        |                                |                                               |                                                                 |                                            |  |  |  |  |
| Waive                                         | Coverage                                                             |                        | ×                              | Thank you!                                    |                                                                 | ×                                          |  |  |  |  |
| Are yo<br>and d                               | ou sure you want to<br>ental coverage?<br>y that I have coverage els | waive all applicabl    | e medical                      | You have cho<br>coverage and<br>you have a qu | sen to waive all me<br>will not be eligible<br>ualifying event. | edical and dental<br>e for coverage unless |  |  |  |  |
|                                               |                                                                      | Confirm                | Cancel                         |                                               |                                                                 | Return to Dashboard                        |  |  |  |  |

On the Review Membership page, select **Edit Household Info** and uncheck the medical and dental (if applicable) boxes and save.

Then select the **Waive Coverage** button.

A pop-up screen will ask you to confirm. Choose a reason for waiving coverage from the dropdown box and select **Confirm**. Then select **Return to Dashboard**.

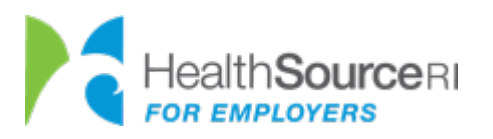

### Waiving Coverage During a Special Enrollment Period (Continued)

\*Please note that the Employee Dashboard will remain in Special Enrollment Period status as the employee has a timeframe to enroll or make changes.

| di<br>Employee Dashboard                                                                                                    | ©<br>Employee Policy History    | Document | 🛔<br>Employee Profile |                    |  |  |  |  |  |  |  |  |
|----------------------------------------------------------------------------------------------------|---------------------------------|----------|-----------------------|--------------------|--|--|--|--|--|--|--|--|
| Lisa Simpson (♣ 4Q2023Test)                                                                                                    |                                 |          |                       |                    |  |  |  |  |  |  |  |  |
| A Special Enrollme                                                                                                    | A Special Enrollment Period     |          |                       |                    |  |  |  |  |  |  |  |  |
| You have a pending ap                                                                                                    | plication that needs to be subm | itted!   |                       |                    |  |  |  |  |  |  |  |  |
| You are currently in a special enrollment period due to the following qualifying event: <i>Newly Eligible Employee.</i><br>This enrollment period starts on 05/08/2024 and ends on 07/01/2024. |                                 |          |                       |                    |  |  |  |  |  |  |  |  |
|                                                                                                    |                                 |          |                       | Apply for Coverage |  |  |  |  |  |  |  |  |

To verify that the selection went through, return to the Employer Roster page and make sure that the employee is eligible, has **X**s for medical and dental, and shows **Waived Off** under application status.

| Employee | Status: Eligible<br>Name: Lisa<br>Simpson<br>Person ID:<br>105591 | Birth Date:<br>05/14/1978<br>SSN: ***-**-6541<br>Phone: (401)<br>236-8013 | × | × | Email: shelly.andrade@nfp.com<br>Account: Not SetUp<br>Account Invitation: Not Sent | In Progress ②<br>(Waived Off)<br>Special Enrollment<br>Period | Update / View Employee Dashboard<br>View Details |
|----------|-------------------------------------------------------------------|---------------------------------------------------------------------------|---|---|-------------------------------------------------------------------------------------|---------------------------------------------------------------|--------------------------------------------------|
|----------|-------------------------------------------------------------------|---------------------------------------------------------------------------|---|---|-------------------------------------------------------------------------------------|---------------------------------------------------------------|--------------------------------------------------|

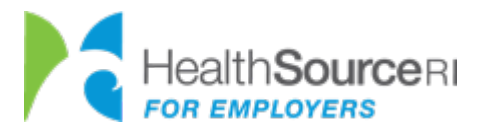

# Waiving Coverage During Open Enrollment

| Employee   | Status:<br>Eligible<br>Name: Aaron | Birth Date:<br>10/20/1966<br>SSN: *****-6428 | * | ~ | Email: hello@me.com<br>Account: Not SetUp<br>Account Invitation: Not Sent | Completed | Update<br>View De | / View Employee Dashboard<br>tails |                                         |   |
|------------|------------------------------------|----------------------------------------------|---|---|---------------------------------------------------------------------------|-----------|-------------------|------------------------------------|-----------------------------------------|---|
| Dependents | North<br>Person ID:<br>104948      | Phone: (555) 555-<br>5555                    |   |   |                                                                           |           |                   | Update Employee A                  | Application                             | × |
|            |                                    |                                              |   |   |                                                                           |           |                   | Are you sure you want t            | to update your application? This action |   |

| di<br>Employee Dashboard | ©<br>Employee Policy History | /<br>Update Policy  | L<br>Document | 🛔<br>Employee Profi         |
|--------------------------|------------------------------|---------------------|---------------|-----------------------------|
| Aaron North (🌐 S         | 6A)                          |                     |               |                             |
| My Application           |                              |                     |               |                             |
| Status:                  |                              |                     | Completed     | Edit Application            |
| Coverage Effective Date  | :                            |                     |               | 🛗 06-01-2024                |
| Open Enrollment End Da   | ate:                         |                     |               | m 05-15-2024                |
| Medical Plan:            |                              | Neig                | hborhood PEA  | Neighborhood<br>Health Plan |
| Employee Medical Cost:   |                              |                     |               | \$ 2,139.71                 |
| Dental Plan:             | De                           | elta Dental Premier | Enhanced Plar | A DELTA DENTAL              |
| Employee Dental Cost:    |                              |                     |               | \$ 172.11                   |
| Employee Total Monthly   | / Cost:                      |                     |               | \$ 2,311.82                 |

Go to the group's Employee Roster page and select

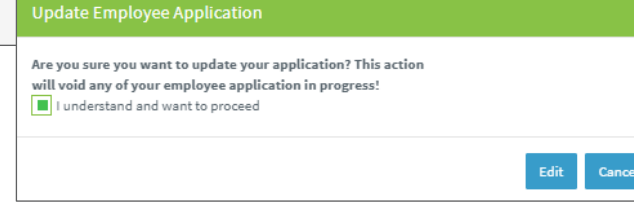

**Update/View Employee Dashboard** for the employee who is choosing to waive coverage.

Since the employee is enrolled in the current policy year, they've been auto-renewed in the enrollment system. Select **Edit Application** to waive coverage for the renewal.

A pop-up box will appear asking if you are sure you want to update the application. Check the box and select **Edit**. Please note that once this piece is submitted the application is voided. If the employee decides not to waive and wants to remain enrolled, they must complete the application process.

# Waiving Coverage During Open Enrollment (Continued)

| First N         | ame                | Middle Name            | Last Name                      | Suffix    | Birth Date          | Actions             |
|-----------------|--------------------|------------------------|--------------------------------|-----------|---------------------|---------------------|
| p. Lisa         |                    |                        | Simpson                        | ~         | 05/14/1978          | + Spouse/LP + Child |
| mployee #1-Deta | lls                |                        |                                |           |                     |                     |
| 265-41-         | 6541 Re-Ent SSN: 2 | :65-41-6541 Phone: (40 | 1) 236-8013 Phone Type: Work   | ✓ Set     | condary Phone: ()   | Phone Type:         |
| 20 News         | man Ave            | Add2:                  | Zip: 02916                     | City: Run | nford State: Rhod   | a Islan 🗙           |
|                 |                    |                        |                                |           |                     |                     |
| er: Female      | Contribution Grou  | p: Group 1 🗸           | Enrolling in Medical Insurance | Enrolling | in Dental Insurance |                     |
|                 |                    |                        |                                |           |                     |                     |
|                 |                    |                        |                                |           |                     | Save 🕼 Cano         |
|                 |                    |                        |                                |           |                     |                     |
| _               | Zip. 0291          | o city.                | Rumford                        | state.    | Rhode Islan V       |                     |
|                 |                    |                        |                                |           | introde latan       |                     |
|                 | - Mark - Land      |                        |                                |           |                     |                     |
| Enrolling       | n Medical Insural  | nce E                  | nrolling in Dental Insurar     | ice       |                     |                     |
|                 |                    |                        |                                |           |                     |                     |

| Waive Coverage ×                                                              | Thank you! ×                                                                                                    |
|-------------------------------------------------------------------------------|----------------------------------------------------------------------------------------------------|
| Are you sure you want to waive all applicable medical<br>and dental coverage? | You have chosen to waive all medical and dental coverage and will not be eligible for coverage unless you have a qualifying event. |
| Confirm                                                                       | Return to Dashboard                                                                                                    |

On the Review Membership page, select **Edit Household Info** and uncheck the medical and dental (if applicable) boxes and save.

Then select the **Waive Coverage** button.

A pop-up screen will ask you to confirm. Choose a reason for waiving coverage from the dropdown box and select **Confirm**. Then select **Return to Dashboard**.

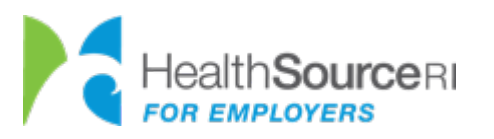

# Waiving Coverage During Open Enrollment (Continued)

On the Employee Dashboard, you'll see that the enrollment data from before no longer appears.

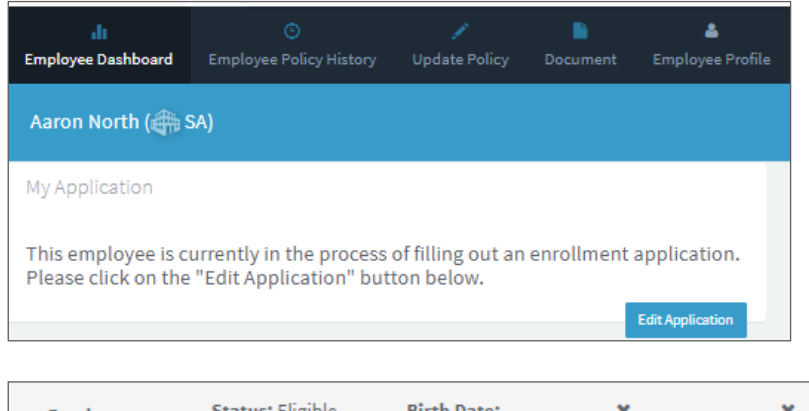

To verify that the selection went through, return to the Employer Roster page and make sure that the employee:

- 1) Is eligible
- 2) Has Xs for medical and dental
- 3) Shows **Waived Off** under application status

| Employee<br>+ (4)<br>Dependents | Status: Eligible<br>Name: Aaron<br>North<br>Person ID:<br>104948 | Birth Date:<br>10/20/1966<br>SSN: ***-**-6428<br>Phone: (555) 555-<br>5555 | × | × | Email: hello@me.com<br>Account: Not SetUp<br>Account Invitation: Not Sent | In Progress<br>O<br>(Waived Off) | View Application<br>Update / View Employee Dashboard<br>View Details |
|---------------------------------|------------------------------------------------------------------|----------------------------------------------------------------------------|---|---|---------------------------------------------------------------------------|----------------------------------|----------------------------------------------------------------------|
|---------------------------------|------------------------------------------------------------------|----------------------------------------------------------------------------|---|---|---------------------------------------------------------------------------|----------------------------------|----------------------------------------------------------------------|

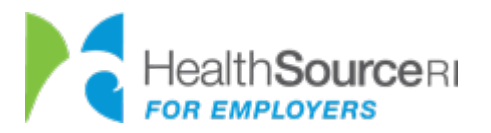

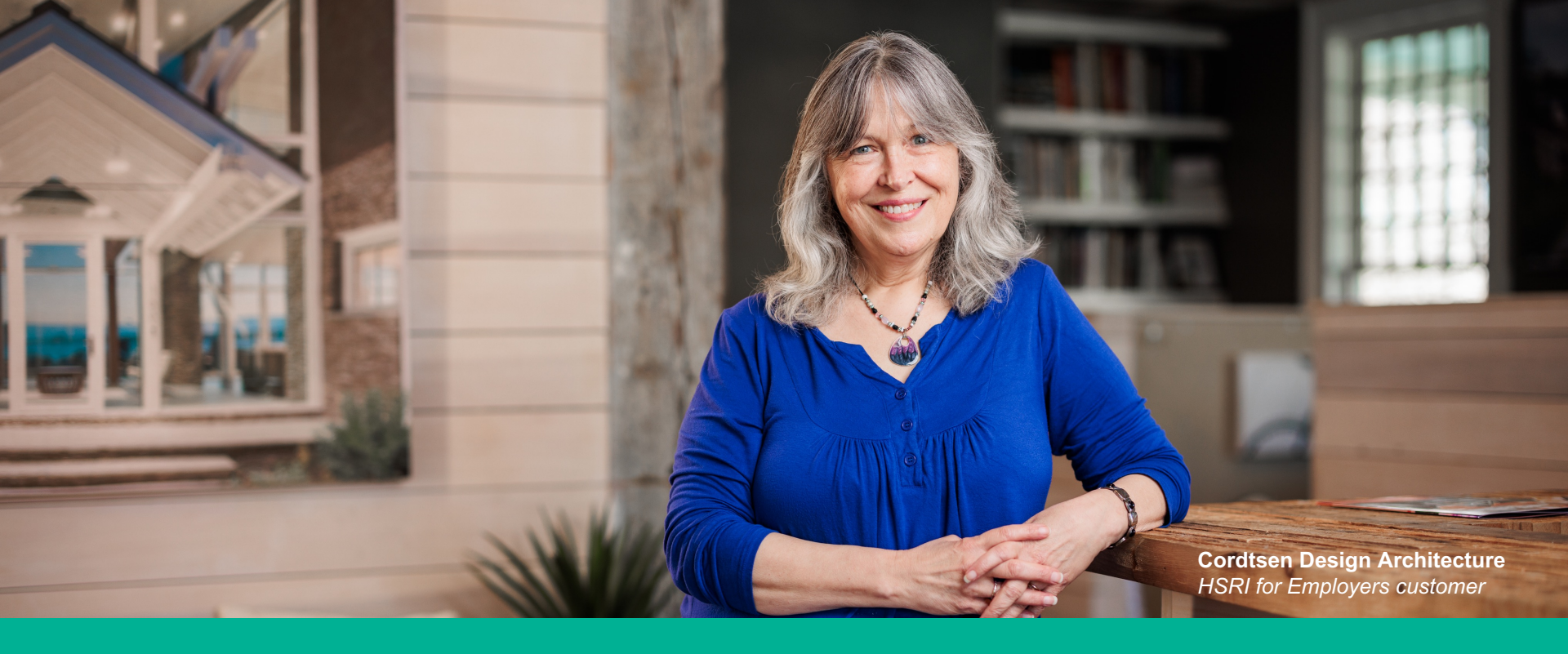

### **Additional Resources**

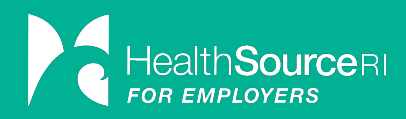

# **Tips to Remember**

You can access your account, enroll in coverage, and make most changes <u>online</u>. Changes can take 48-72 hours to update at your insurance carrier.

*Contact your employer or administrator when:* 

- You need to correct SSNs and DOBs
- You need to correct/change a name
- You need to make changes to your enrollment

Contact HSRI for Employers for:

- Help with enrolling or making changes
- Questions about available plans
- Help with logging in and navigating your account

*Contact your carrier(s) for:* 

- Insurance ID
   numbers
- Questions about medical/dental claims and coverage specifics

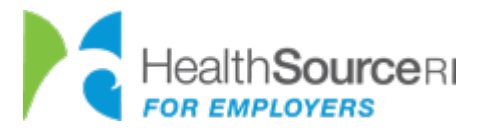

# **Contact Information**

#### **Contact HealthSource RI for Employers**

Our customer service representatives are available Monday through Friday, 8:30 A.M. to 5:00 P.M. at (855) 683-6757.

#### **Insurance Carrier Contact Information**

Blue Cross & Blue Shield of RI (401) 459-5000 | <u>www.bcbsri.com</u> Neighborhood Health Plan of RI (855) 321-9244 | <u>www.nhpri.org</u> Delta Dental of RI (800) 843-3582 | <u>www.deltadentalri.com</u>

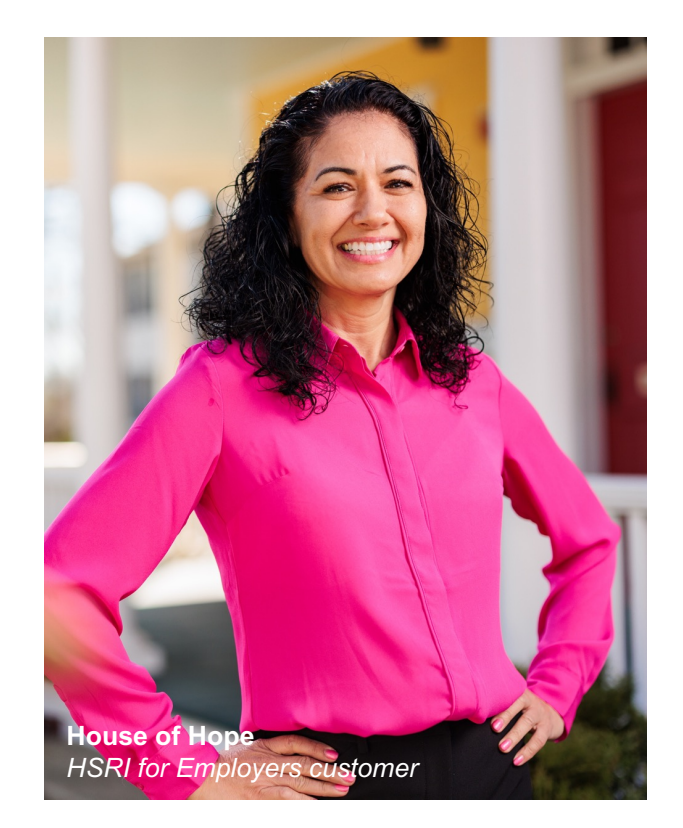

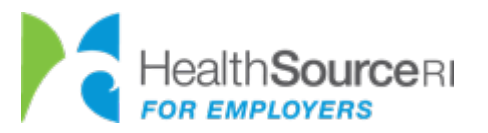